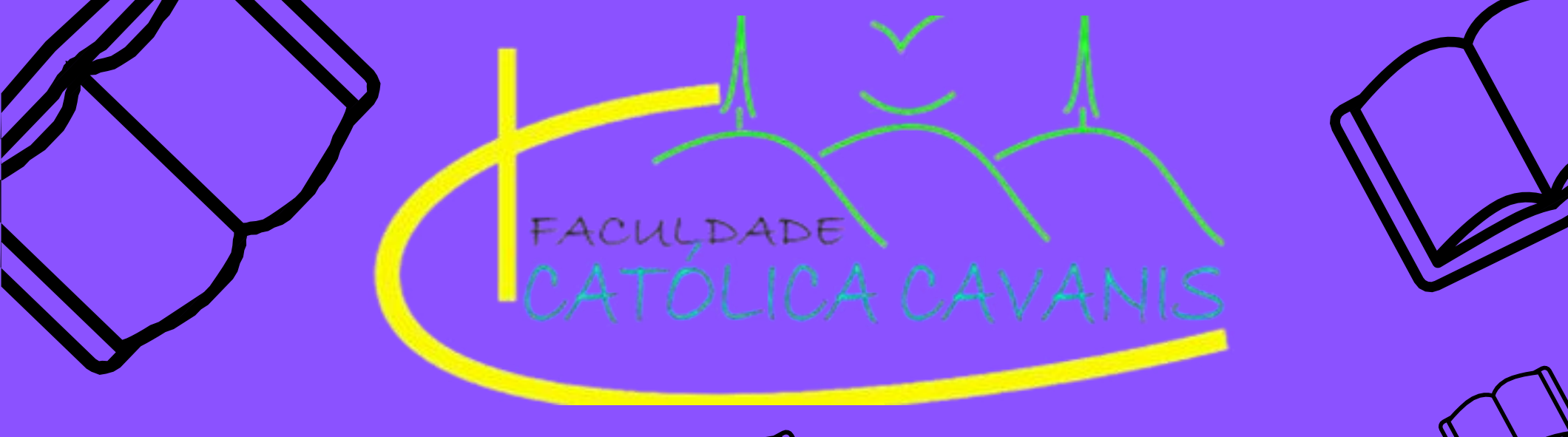

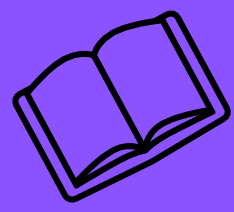

## MANUAL EDITORA CURATORIA

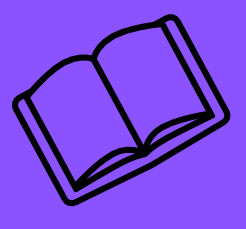

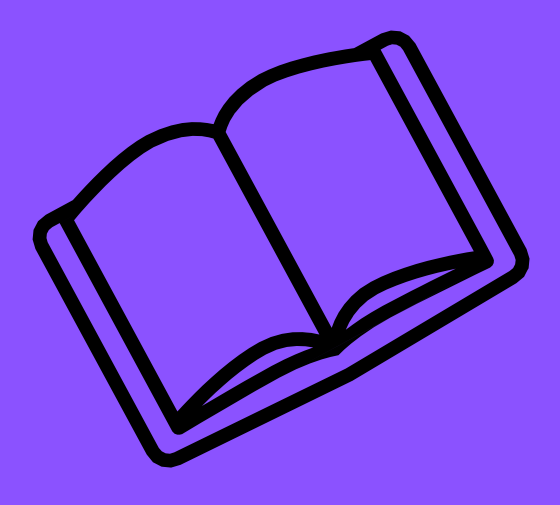

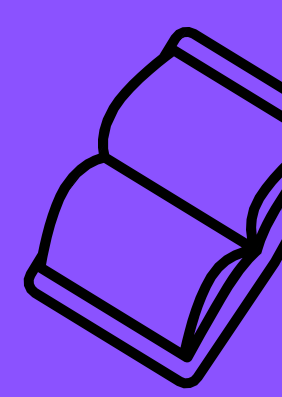

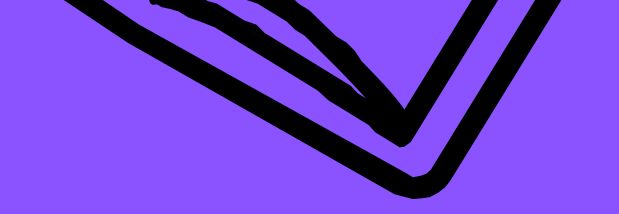

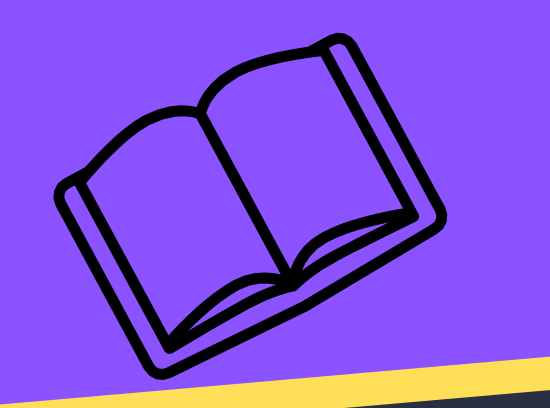

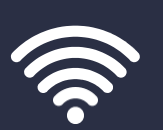

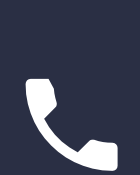

Faculdade Católica Cavanis do Sudoeste do Pará -FCCSPA Mantenedora: Sociedade Educacional Católica do Oeste do Pará - SECOP

(93) 98422-4055 - 98102-3173 contato@cavanis.edu.br

Rua Boa Vista, s/n, Jardim Santarém -CEP 68193-000

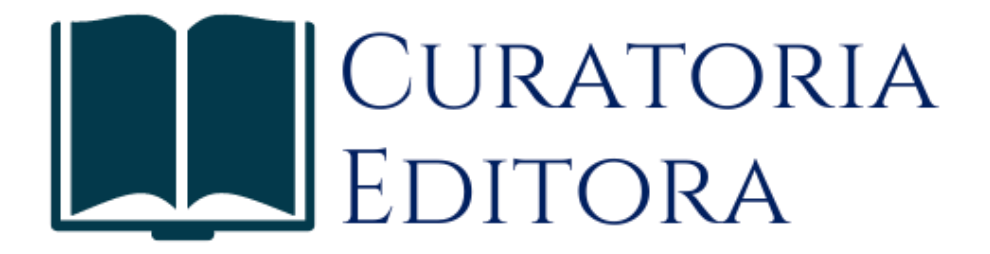

Primeiro Passo: Acesso ao site da Faculdade Católica Cavanis e clique em Portal do Aluno.

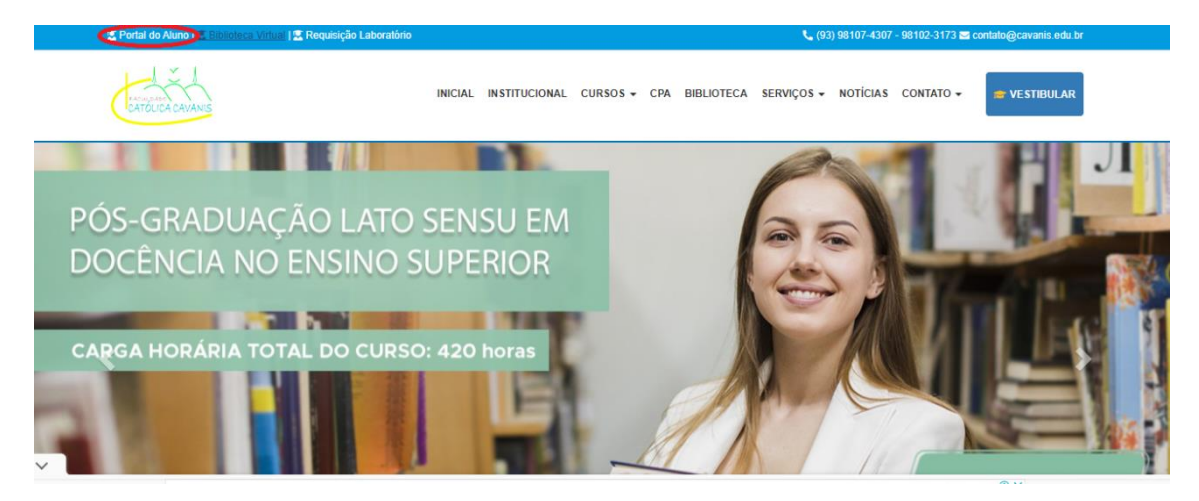

Segundo Passo: Você será encaminhado para o Portal do Aluno

| Entre para iniciar sua sessão                    | *        |
|--------------------------------------------------|----------|
| Aluno (Graduação e Pós)                          | <u>م</u> |
| Login Password                                   |          |
| Entrar<br>Esqueceu sua senha?                    | 1        |
| Mantido e desenvolvido por aQualorío Tecnologia. |          |

Antes de logar, selecione qual aba você pertence: Aluno (Graduação-Pós), Professor, Funcionário, Gestor ou Coordenador. Após seleção, efetue o login com o seu Cadastro de Usuário: E-mail e Senha cadastrada.

| FACULDADE<br>CATOLICA CAVANIS                    |  |
|--------------------------------------------------|--|
| Entre para iniciar sua sessão                    |  |
| Aluno (Graduação e Pós) 🗸                        |  |
| Login 💌                                          |  |
| Password                                         |  |
| Entrar                                           |  |
| Esqueceu sua senha?                              |  |
| Mantido e desenvolvido por a Qualinfo Tecnologia |  |

Terceiro Passo: Clique na aba "Biblioteca", como na demonstração abaixo:

|            | =                                                                       | 🖻 🙎 JULIANNA SOARES PACHECO |
|------------|-------------------------------------------------------------------------|-----------------------------|
| Dados      | C                                                                       | © 90 minuto(s)              |
| Mensagens  | Bem-vindo ao AcadWeb                                                    |                             |
| 🗂 Semestre | Navegue no menu ao lado para ter acesso às funcionalidades.             |                             |
| Biblioteca |                                                                         | **                          |
| එ Sair     |                                                                         | ر<br>ج                      |
|            |                                                                         |                             |
|            |                                                                         |                             |
|            |                                                                         |                             |
|            |                                                                         |                             |
|            |                                                                         |                             |
|            |                                                                         |                             |
|            |                                                                         |                             |
|            | © Qualinfo Tecnologia (2018)Qualinfo.com. Todos os direitos reservados. | Qualinfo                    |

Quarto Passo: Após a aba ser selecionada, clique na opção *"Biblioteca Virtual"*, para ser redirecionada para a nova <u>Plataforma da Biblioteca On-line da Curatoria</u>. Como segue, na ilustração abaixo:

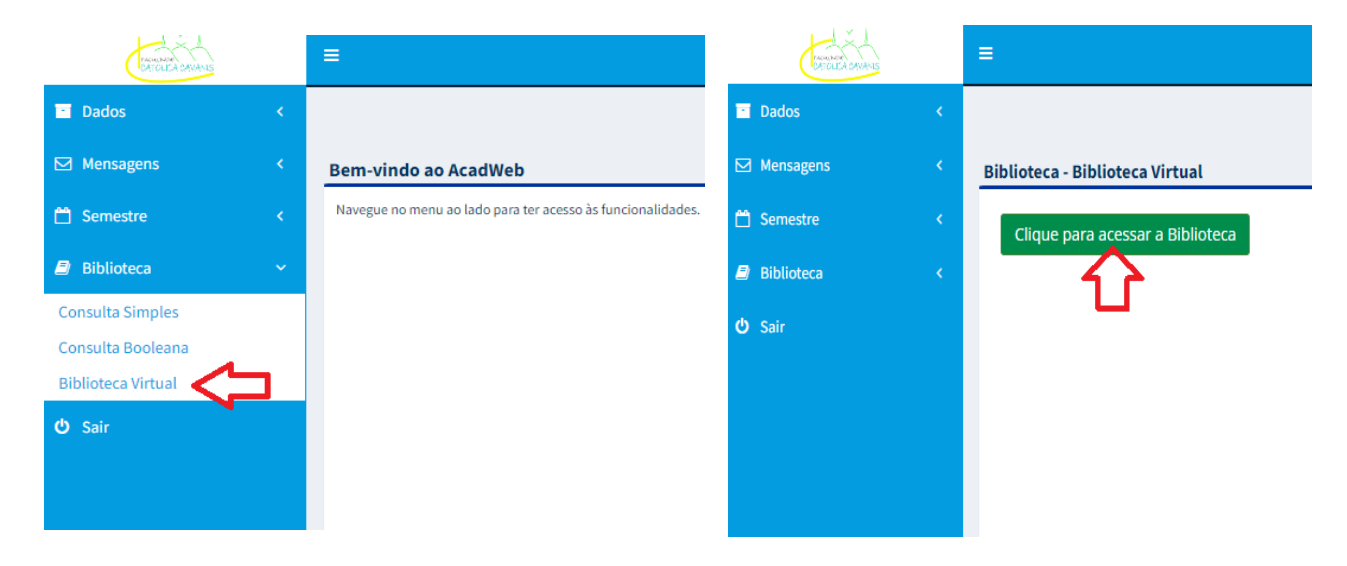

Quinto Passo: Ao ser redirecionado, clique na opção "*Contrair tudo*", para que a listagem de obras sejam apresentadas de acordo com suas especialidades.

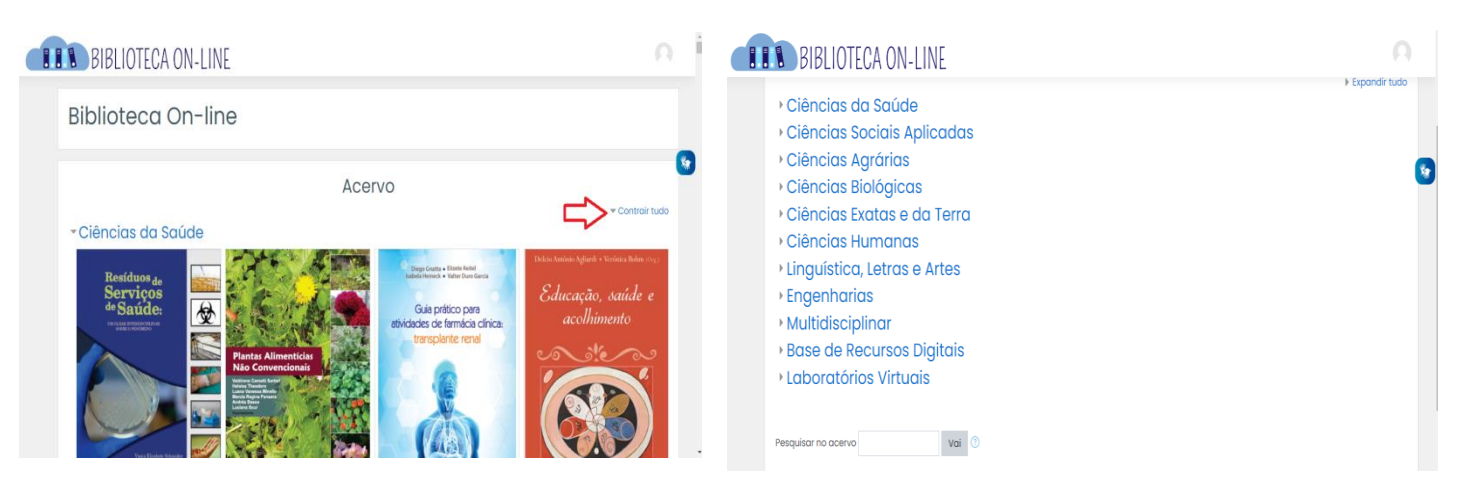

Observe que o acervo está relacionado de Acordo com as categorias de Assunto do Portal da CAPES

Sexto passo: Para os Cursos de Administração e Ciências Contábeis, selecionar "Ciências Sociais Aplicadas". Para o Curso de Sistema de Informação, selecionar "Ciências Exatas e da Terra".

| BIBLIOTECA ON-LINE                                                                                                    |
|----------------------------------------------------------------------------------------------------|
| <ul> <li>Ciências da Saúde</li> <li><u>Ciências Sociais Aplicadas</u></li> <li>Ciências Agrárias</li> <li>Ciências Biológicas</li> <li>Ciências Exatas e da Terra</li> <li>Ciências Humanas</li> <li>Linguística, Letras e Artes</li> <li>Engenharias</li> <li>Multidisciplinar</li> <li>Base de Recursos Digitais</li> <li>Laboratórios Virtuais</li> </ul> |
| Pesquisar no acervo Vai 🧿                                                                                                    |

Sétimo Passo: Digite o título da obra, assunto ou autor na barra de pesquisa. Exemplo: "Administração de empresas"

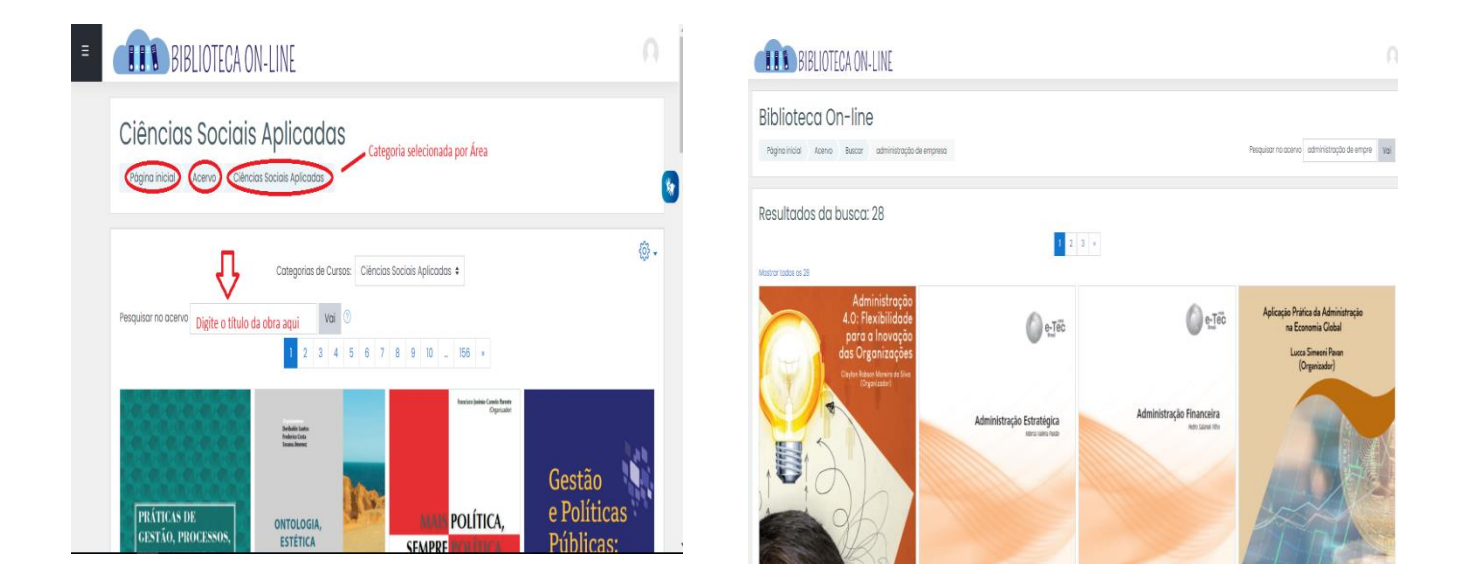

Oitavo Passo: Selecione o livro

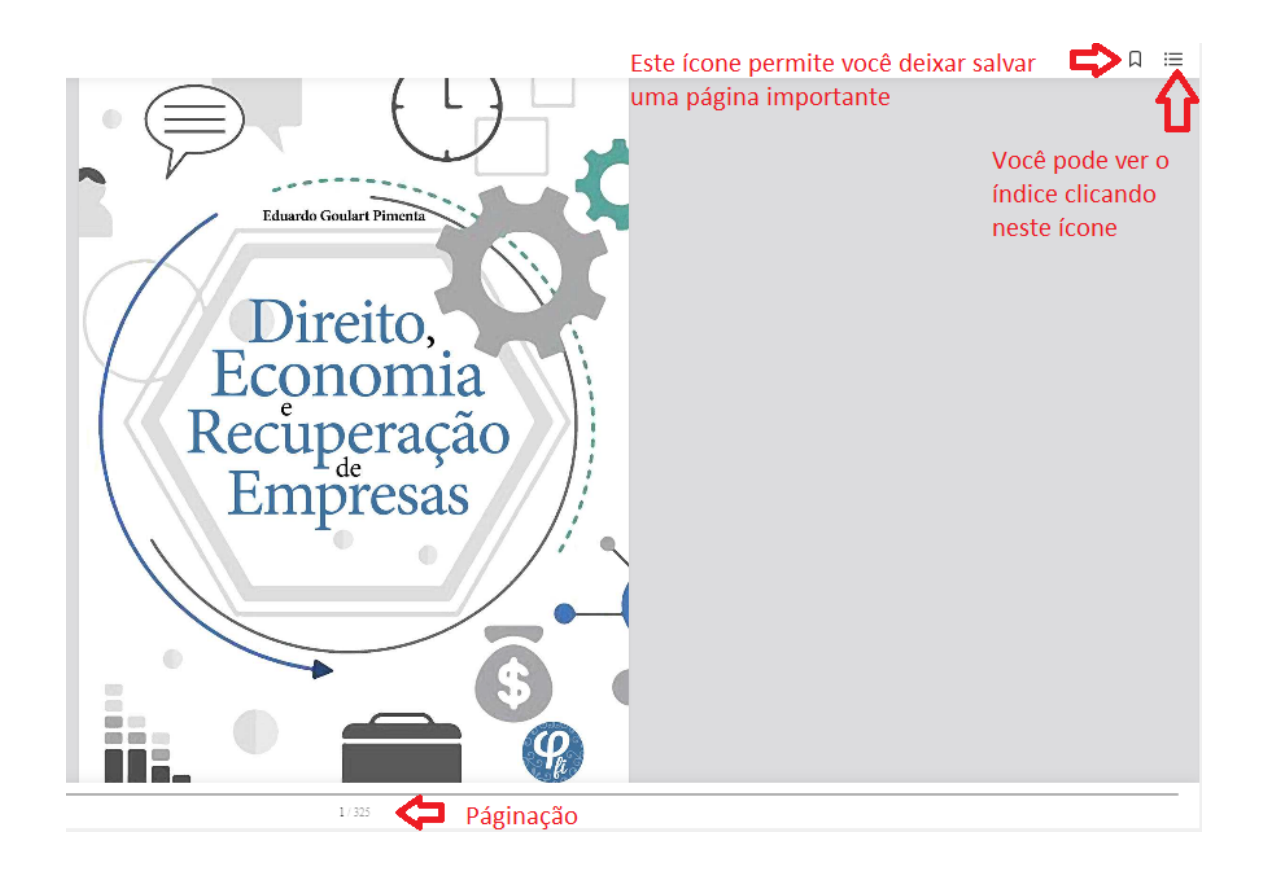

|                                                                                                    | Direito, Economia e Recuperação de empresas |
|----------------------------------------------------------------------------------------------------|---------------------------------------------|
|                                                                                                    | Índice Marcadores                           |
| Introdução                                                                                                 |                                             |
| Capítulo I                                                                                                 |                                             |
| Princípios de Economia aplicados ao Direito e às relações patrimoniais privadas                            |                                             |
| I – A Economia e a preocupação com a geração e distribuição dos recursos materiais                         |                                             |
| II – A eficiência de institutos e condutas jurídicas                                                       |                                             |
| III – O Direito e o ordenamento do sistema econômico                                                       |                                             |
| IV - Princípios de Análise econômica do Direito                                                            |                                             |
| V – A elaboração, interpretação e aplicação de normas jurídicas segundo critérios econômicos de eficiência |                                             |
| Capítulo II                                                                                                |                                             |
| A Empresa em Direito e Economia                                                                            |                                             |
| I – A empresa e sua apreensão pela Economia                                                                |                                             |
| II – A Empresa no Direito Privado                                                                          |                                             |

Nono passo: Você pode utilizar o mouse para folhear o livro, basta arrastar para a direita ou esquerda. Também pode folhear utilizando as setas ou pela linha acima da paginação.

A plataforma também permite ampliar o livro, para uma melhor leitura.

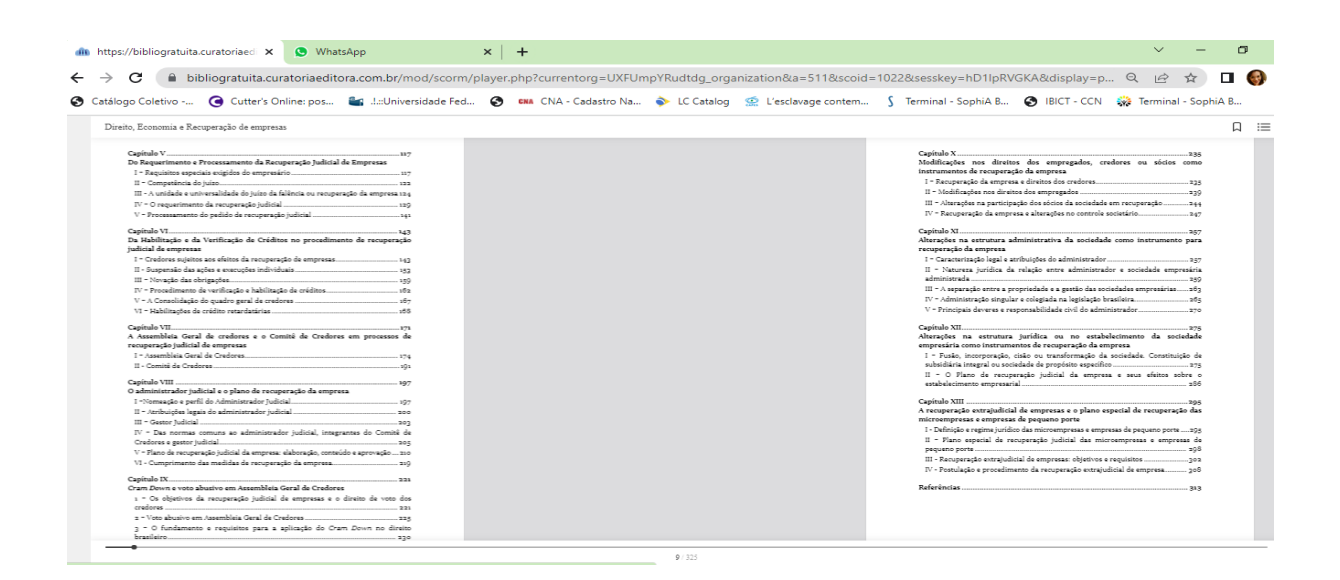

Décimo Passo: A biblioteca virtual também conta com recursos de acessibilidade como: interprete de Libras, ampliação de texto, audiodescrição de obra e regulação de iluminação.

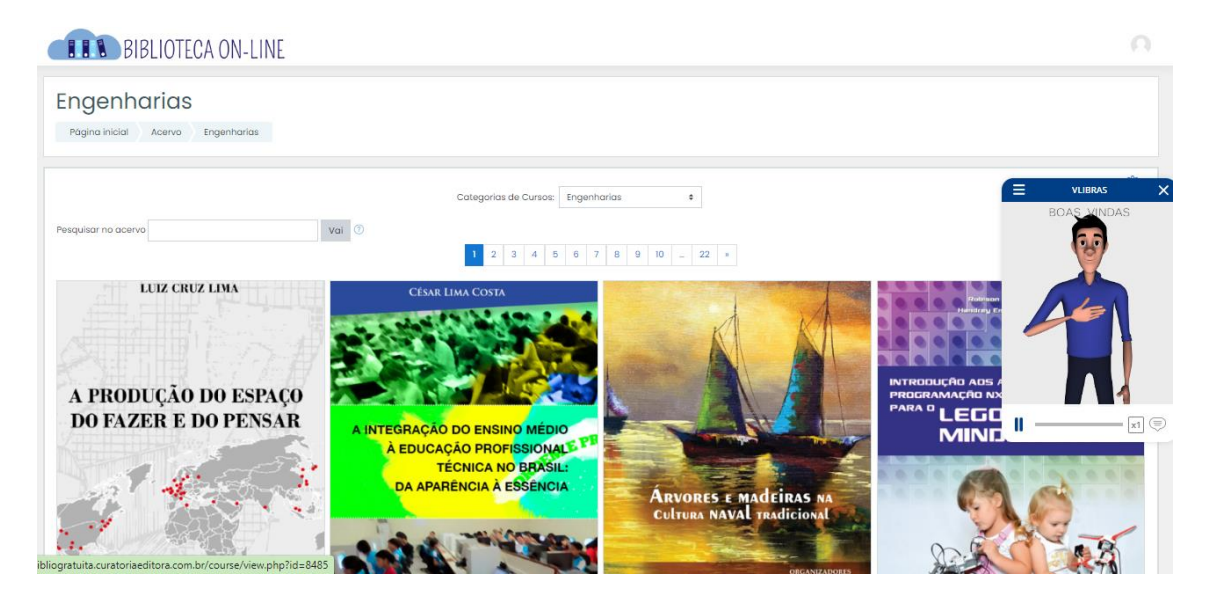

Décimo Primeiro Passo: Para utilizar o Catálogo de Periódicos online, clique em "Base de Recursos Digitais", em acervo.

| BIBLIOTECA ON-LINE                              |
|-------------------------------------------------|
| Biblioteca On-line                              |
|                                                 |
| Pesquisar no acervo Vai 💿                       |
| Ciências da Saúde                               |
| Ciências Sociais Aplicadas                      |
| <ul> <li>Ciências Agrárias</li> </ul>           |
| <ul> <li>Ciências Biológicas</li> </ul>         |
| Ciências Exatas e da Terra                      |
| Ciências Humanas                                |
| <ul> <li>Linguística, Letras e Artes</li> </ul> |
| Engenharias                                     |
| <ul> <li>Multidisciplinar</li> </ul>            |
| Base de Recursos Digitais                       |
| Laboratórios Virtuais                           |

Décimo Segundo Passo: Selecione o Periódico de Sistema de Informação, o site irá lhe redirecionar para os links de periódicos de Classificação Qualis A1, A2, B1 e B2 gratuitos na internet.

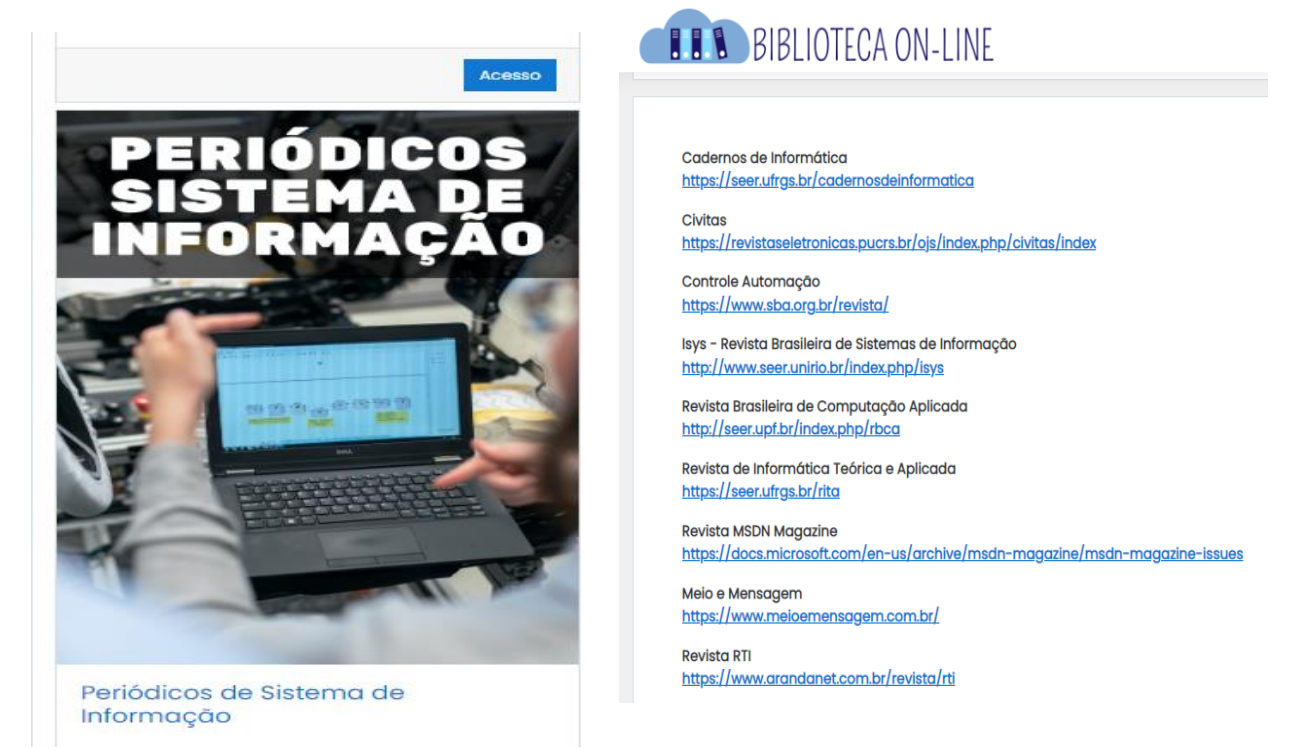

Décimo Terceiro Passo: Ao clicar, você será redirecionado para a página.

| Cadernos de Informática                                                                                                    | Aces                                                                                                    |
|----------------------------------------------------------------------------------------------------|----------------------------------------------------------------------------------------------------|
| Atual Arquivos Sobre +                                                                                                    | Q Buscar                                                                                                    |
| <section-header><section-header><section-header><section-header><section-header><complex-block><complex-block></complex-block></complex-block></section-header></section-header></section-header></section-header></section-header> | Informações<br>Para Leitores<br>Para Bibliotecários<br>Open Journal Systems<br>Idioma<br>Español (España)<br>Português (Brasil) |

Décimo Quarto Passo: Como utilizar a plataforma da Brinquedoteca virtual.

Acesse o inicio da página, clique em "contrair tudo" em seguida "Laboratórios virtuais" e "Brinquedoteca", como mostra as imagens a seguir:

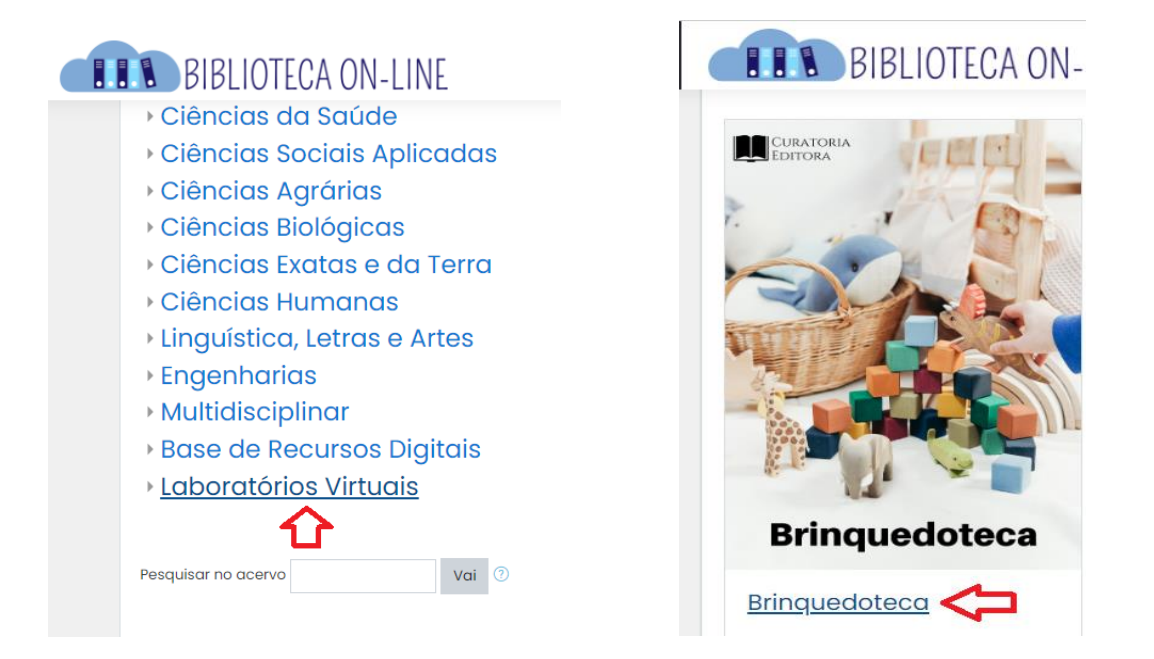

Décimo Quinto Passo: A brinquedoteca se subdivide em dois temas, para o aprendizado da criança **com o conhecimento do mundo** e a **sua formação pessoal** na construção das diferentes linguagens com o objeto do mundo com: música, artes, movimento, linguagem oral e escrita, natureza e sociedade, e matemática.

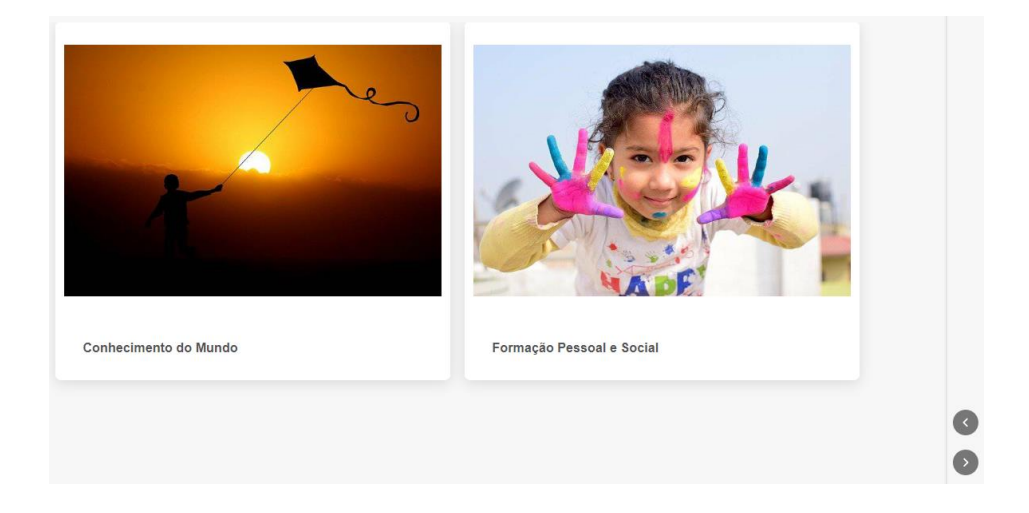

Décimo Sexto Passo: Ao clicar em uma dessas abas, o site da biblioteca lhe redirecionará para sites gratuitos com os conteúdos online de atividades, leituras e vídeos de como você pode colocar em prática durante estágio.

| Brincadeiras Educação Infantil |                          |
|--------------------------------|--------------------------|
|                                | ringua do larinear ( )   |
|                                |                          |
| As formas geométricas          |                          |
|                                | As Formas<br>Geométricas |
| Jogos matemáticos:             |                          |
|                                | BING                     |

Décimo Sétimo Passo: Todas as atividades nesta aba são relacionadas às primeiras fases inicias da criança até o ensino fundamental.

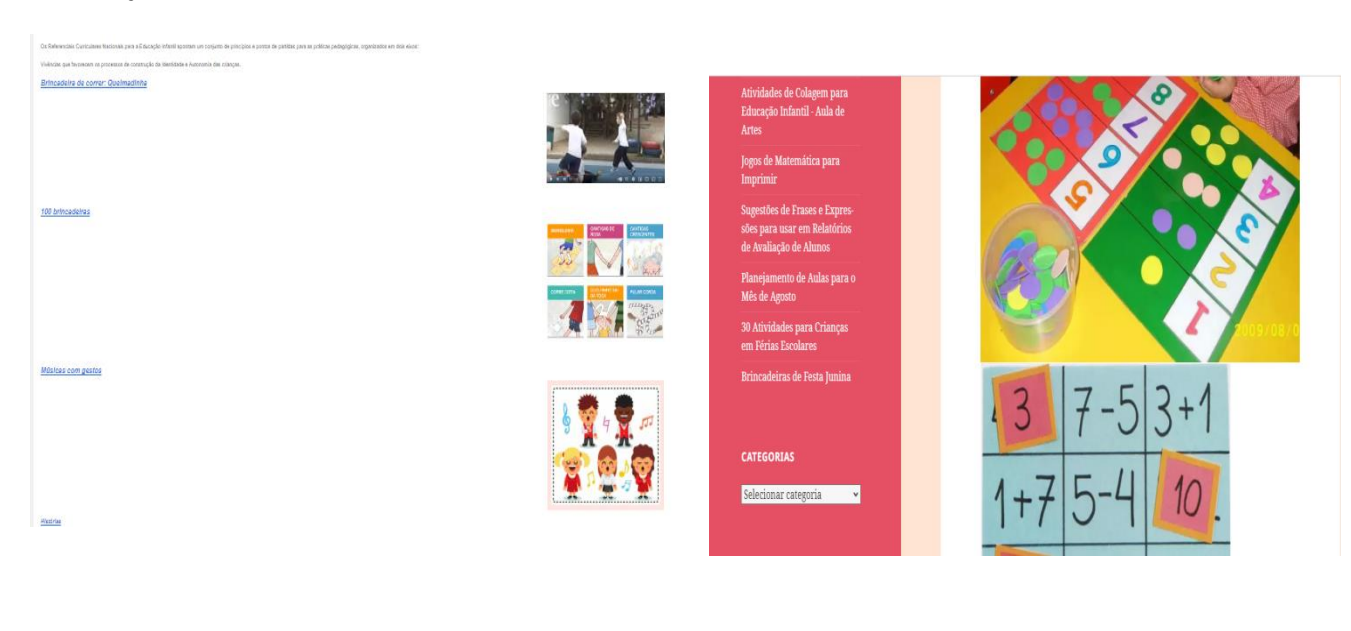

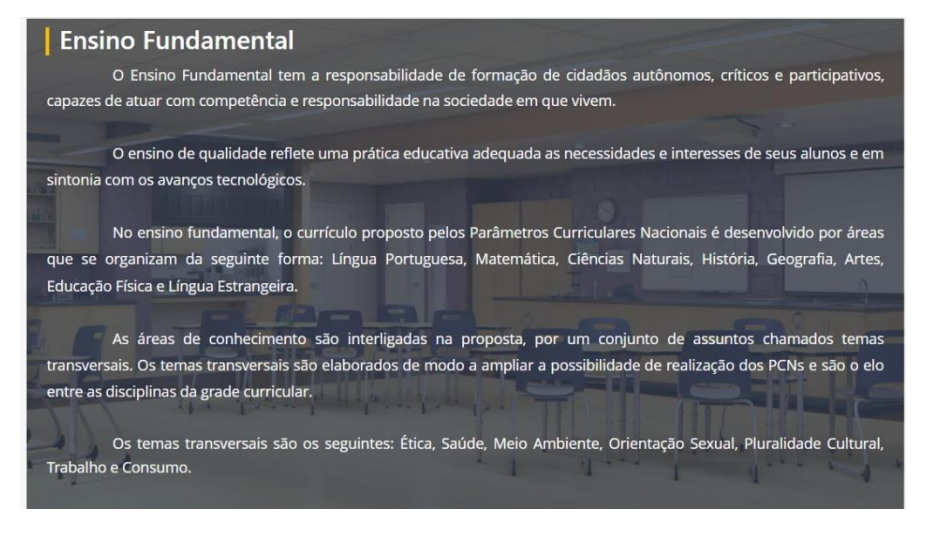

Décimo Nono Passo: Nos ícones abaixo, ao clicar neles você será redirecionada para sites com atividades relacionadas a **Artes**, **Língua Portuguesa**, **Educação Física** e **Matemática** com formas geométricas e jogos matemáticos.

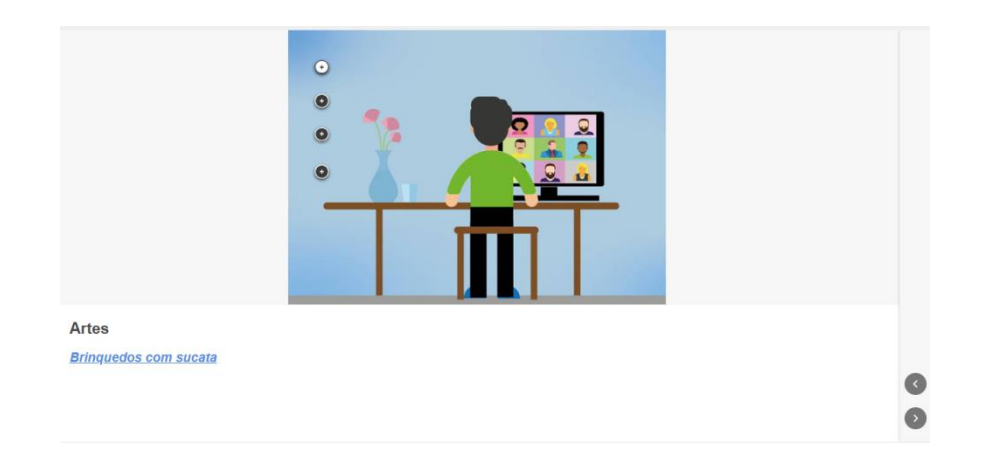

Vigésimo Passo: Ao clicar em uma dessas abas, o site da biblioteca lhe redirecionará para sites gratuitos com os conteúdos online de atividades, leituras e vídeos de como você pode colocar em prática durante estágio.

Jogos

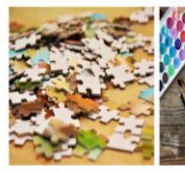

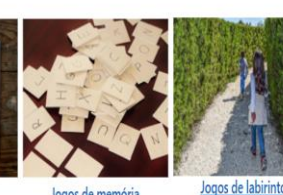

Jogos de quebra-cabeças

Jogos de memória

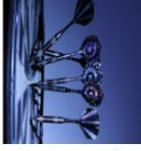

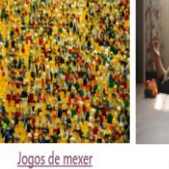

Jogos de colorir

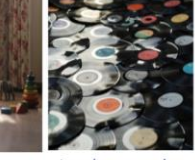

Jogos de apontar e clicar

ter Jogos de tocar

<u>Jogos de arrastar e soltar</u>

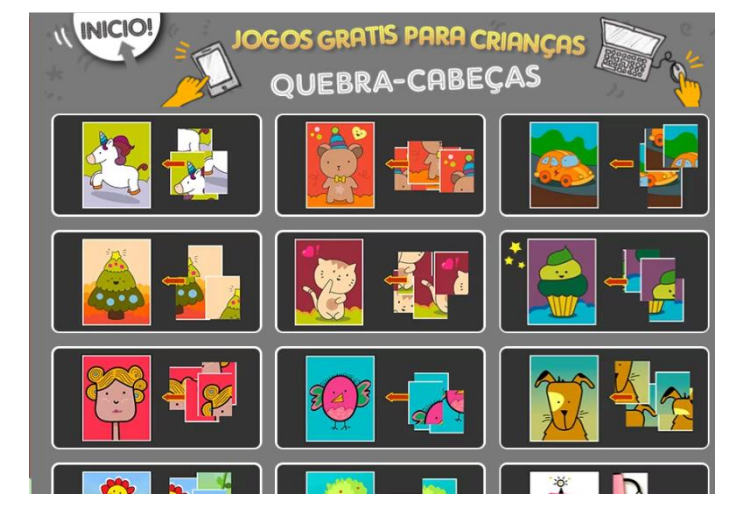

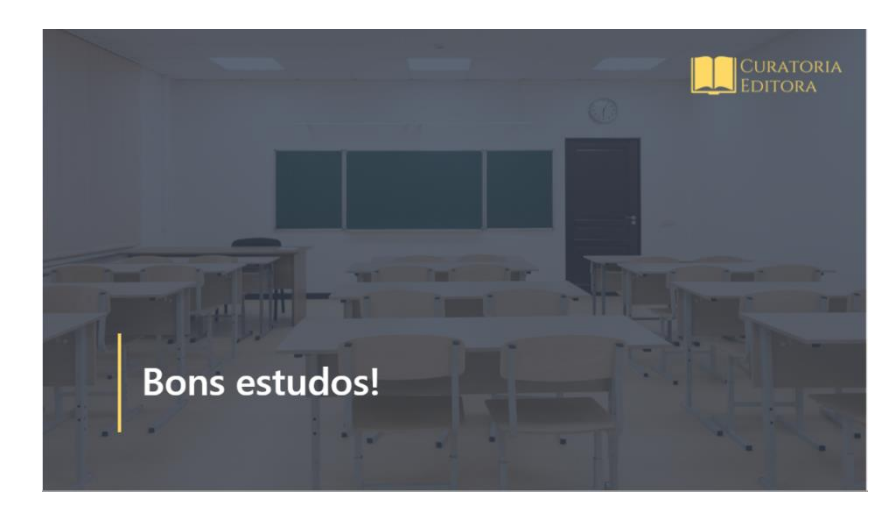